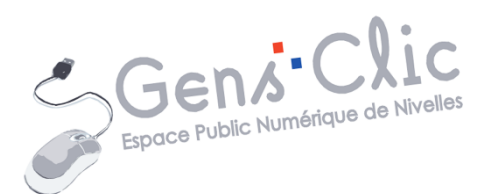

| Calibri                            | <b>-</b> 11            | · Â         | 🖌 🗛 🥀 📃    | ▼ 1-<br>2-<br>3- |  |
|------------------------------------|------------------------|-------------|------------|------------------|--|
| Polices de                         | thème                  |             |            |                  |  |
| Camb                               | ria                    |             | (En-têtes) |                  |  |
| Calibr                             | i                      |             | (Corps)    |                  |  |
| Polices uti                        | lisées réc             | emment      |            |                  |  |
| O Tahor<br>т Raza                  | na<br>n Scrip          | t           |            |                  |  |
| O Bahnso<br>O a Alley              | hrift Coni<br>y Garder | densed<br>1 |            |                  |  |
| <b>O</b> Franklin Gothic Demi Cond |                        |             |            |                  |  |
| Tr Clarigs                         | ar Drec                | ams         |            |                  |  |
| <b>U</b> Arial                     | Black                  |             |            |                  |  |

MODULE 36

## TELECHARGER ET INSTALLER DES POLICES

- Адепсу го
- O ALGERIAN
- O Arial
- 0 Arial Black
- O Arial Narrow
- O Arial Rounded MT Bold
- O Arial Unicode MS
- **O** Bahnschrift
- $oldsymbol{O}$  Bahnschrift Condensed
- $oldsymbol{0}$  Bahnschrift Light
- **O** Bahnschrift Light Condensed
- **O** Bahnschrift Light SemiCondensed
- O Bahnschrift SemiBold 🗸

EPN Gens Clic | Module 36 Intermédiaire Géraldine Masse CC0

### Pourquoi installer de nouvelles polices ?

Lorsque vous travaillez avec des programmes qui possèdent une liste de polices par défaut (LibreOffice Writer, Word, Photoshop...), il est possible que vous souhaitiez utiliser une autre police que celles proposées.

Dans les différents dossiers de votre ordinateur il existe le dossier Police.

Où le trouver ? Dans le panneau de configuration :

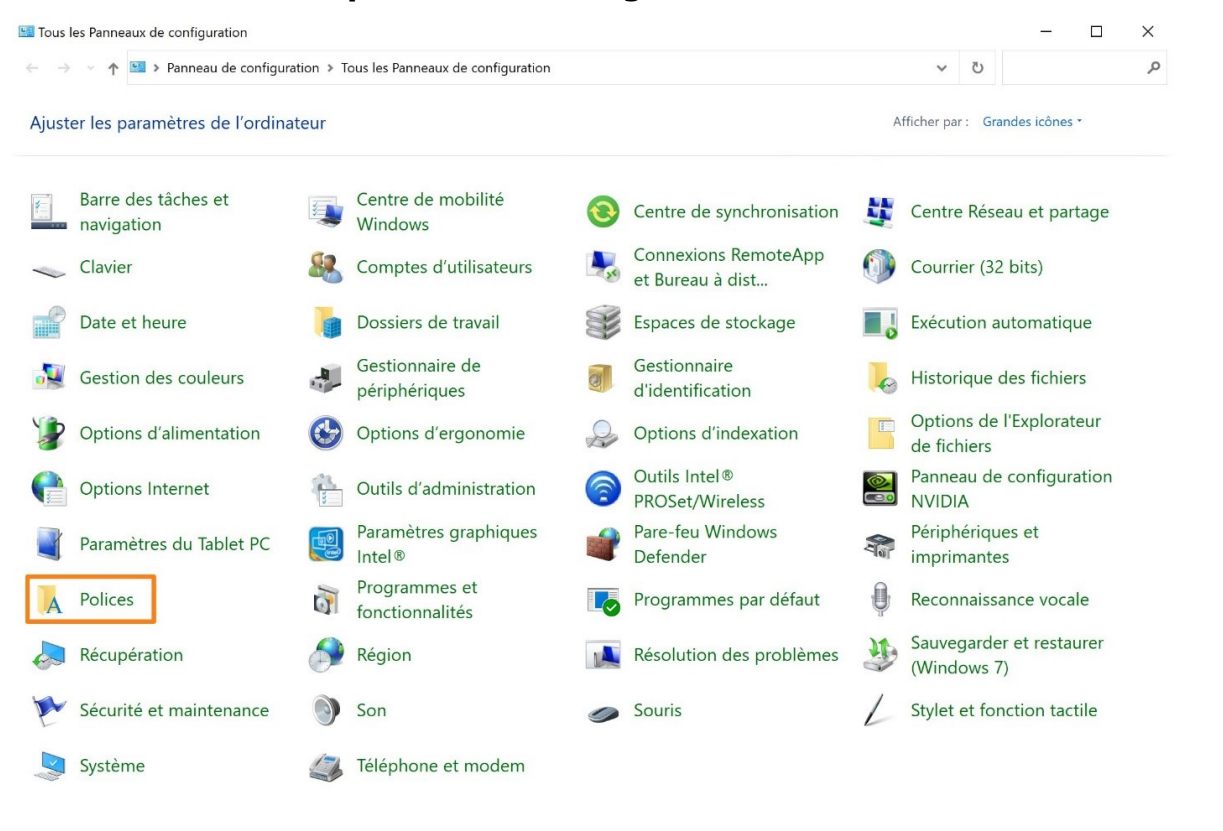

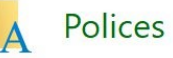

Si vous ouvrez ce dossier, vous trouverez toutes les polices de caractères qui sont déjà installées. Ce sont ces polices que vous retrouvez dans vos différents programmes.

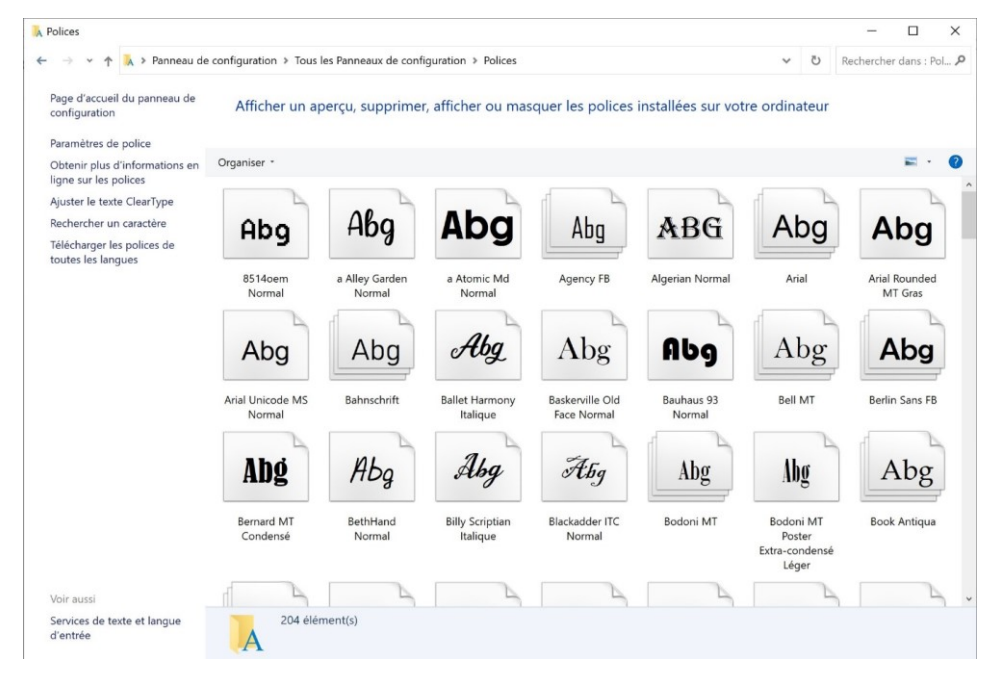

Elles sont classées par ordre alphabétique. Sur les miniatures vous pouvez voir un aperçu et le nom de la police.

Lorsque vous installerez une nouvelle police, c'est dans ce dossier qu'elle sera ajoutée.

**Où chercher des nouvelles polices ?** 

Il existe de nombreux sites qui vous permettent de chercher des nouvelles polices. En voici quelques-uns.

www.dafont.com/fr/ http://www.fontsquirrel.com/ http://chank.com/ http://www.fontcubes.com/

Dans ce support nous allons utiliser le site dafont. Le principe est identique sur les autres sites.

### Choisir une police et la télécharger

Commencez par choisir une catégorie.

| Fantaisie                                                                                                    | Feu, Glace                                                                     | Etranger                                                              | Techno                                                                      | Gothique                                               | Basique                                       | Script                                                                        | Symboles                                                                                                    | Codes barres                                                                                     | Fêtes                                                |
|----------------------------------------------------------------------------------------------------|--------------------------------------------------------------------------------|-----------------------------------------------------------------------|-----------------------------------------------------------------------------|--------------------------------------------------------|-----------------------------------------------|-------------------------------------------------------------------------------|----------------------------------------------------------------------------------------------------|--------------------------------------------------------------------------------------------------|------------------------------------------------------|
| Cartoon<br>BD, Comic<br>Groovy<br>Old School<br>Spirales<br>Western<br>Usé<br>Destructuré<br>Destroy<br>Horreur | Deco<br>Typewriter<br>Stencil, Armée<br>Rétro<br>Lettrines<br>Grille<br>Divers | Chinois, Jap.<br>Arabe<br>Mexicain<br>Romain, Grec<br>Russe<br>Divers | Carré<br>LCD<br>Science-fiction<br>Divers<br><b>Bitmap</b><br>Pixel, Bitmap | Médiéval<br>Moderne<br>Celtique<br>Lettrines<br>Divers | Sans serif<br>Serif<br>Largeur fixe<br>Divers | Calligraphie<br>Scolaire<br>Manuscrit<br>Brush<br>Trash<br>Graffiti<br>Divers | Alien<br>Animaux<br>Asiatique<br>Ancien<br>Runes, Elfique<br>Esotérique<br>Fantastique<br>Horreur<br>Jeux<br>Formes | Nature<br>Sport<br>Têtes<br>Enfants<br>TV, Cinéma<br>Logos<br>Sexy<br>Armée<br>Musique<br>Divers | St Valentin<br>Pâques<br>Halloween<br>Noël<br>Divers |

Je choisis par exemple Manuscrit. Vous obtenez alors une liste de résultats :

| Aperçu<br>Tapez votre texte ici                                                                                | Polices   25 Voir les values | Taille   Trier par     ariantes   Moyen ▼     Popularité ▼   Valider     Plus d'options ▼ |                                                                                         |
|----------------------------------------------------------------------------------------------------|------------------------------|-------------------------------------------------------------------------------------------|-----------------------------------------------------------------------------------------|
| Authentic Signatur                                                                                             | e 🖹 par Letternun 🗗          |                                                                                           | 451 606 téléchargements (10 912 hier) 1 commentaire Gratuit pour un usage personnel     |
| D.H.                                                                                                    | to Ciana                     | ture                                                                                      | Télécharger                                                                             |
| Trappe                                                                                                    | ryu Sugar                    | Jure                                                                                      | Faire don à l'auteur                                                                    |
| Chamiltone Carrieda                                                                                            | The Decided Outline 7        |                                                                                           |                                                                                         |
| Shorelines Script p                                                                                            | ar The Branded Quoles 🕒      |                                                                                           | 8 314 908 téléchargements (10 391 hier) 53 commentaires Gratuit pour un usage personnel |
|                                                                                                    | 1 1                          | 2                                                                                         | Télécharger                                                                             |
| $\sim$                                                                                                    | shoreli                      | nes                                                                                       | Faire don à l'auteur                                                                    |
| •                                                                                                    |                              | C .                                                                                       |                                                                                         |
| the second second second second second second second second second second second second second second second s |                              |                                                                                           |                                                                                         |
| Sweet Talk 🖥 🗐 par                                                                                             | FatmaStudio 🗹                |                                                                                           | 18 424 téléchargements (7 598 hier) Gratuit pour un usage personnel                     |

3

Module 36 : télécharger et installer des polices

Vous pouvez passer d'une page de résultats à une autre.

Script > Manuscrit 1 2 3 4 5 6 7 8 9 10 ... 412 ►

Utilisez les outils de recherche pour filtrer les résultats.

Exemple :

| Aperçu                   | Polices                          | Taille          | Trier par       |                                           |   |
|--------------------------|----------------------------------|-----------------|-----------------|-------------------------------------------|---|
| Tapez votre texte ici    | 25 🔻 🗌 Voir les varian           | tes Moyen -     | Popularité 🔻    | Valider                                   |   |
| Seulement en 🗹 Domaine p | ublic / GPL / OFL 🗹 100% Gratuit | Gratuit pour un | usage personnel | Donationware 🗌 Shareware 🗌 Démo 🗌 Inconnu | 4 |
| Seulement avec 🗌 Accents | Euro                             |                 |                 |                                           |   |

Dans le champ **Aperçu** vous pouvez taper le mot que vous voulez pour voir le résultat. **Validez** pour afficher les résultats.

| Aper                                       | çu                                                                                                |                                                                                                    |                                                                                                    |
|--------------------------------------------|---------------------------------------------------------------------------------------------------|----------------------------------------------------------------------------------------------------|----------------------------------------------------------------------------------------------------|
| l ape:                                     | z votre texte ici                                                                                 |                                                                                                    |                                                                                                    |
| Aperçu<br>Formations<br>Seulement en 🗹 Dor | Polices Taille<br>25 Voir les variantes Moye<br>naine public / GPL / OFL V 100% Gratuit Gratuit p | Trier par       X Edinitalizer         Popularité       Valider       Plus d'options          ur un usage personnel       Donationware       Shareware       Démo       Inconnu |                                                                                                    |
| FØRN                                       | าaтi∞ns                                                                                           |                                                                                                    | 451 108 téléchargements (3 828 hier) 11 commentaires 100% Gratuit<br>Télécharger                           |
| Winkle par salstudie<br>For (              | mations                                                                                           |                                                                                                    | 361 690 téléchargements (3 419 hier) 26 commentaires 100% Gratuit<br>Télécharger                           |
| Forr                                       | nations                                                                                           |                                                                                                    | 85 885 téléchargements (1 724 hier) 1 commentaire 100% Gratuit<br>Télécharger                              |
| Forme                                      | ntions                                                                                            |                                                                                                    | 4 148 207 téléchargements (1 089 hier) 115 commentaires 100% Gratut<br>Télécharger<br>Faire don à l'auteur |

Soyez attentifs aux conditions d'usage de la typo que vous choisissez.

----

Si tout convient, cliquez sur **Télécharger**. Dans certains navigateurs, vous verrez débuter votre téléchargement en bas de fenêtre. Dans d'autres, vous devrez aller dans vos **Téléchargement**s récupérer votre police.

winkle.zip

.

### Installer la police sur votre ordinateur

Vous devez commencer par extraire les fichiers de polices sur votre bureau. Double cliquez sur le fichier et glisser les fichiers en dehors du dossier.

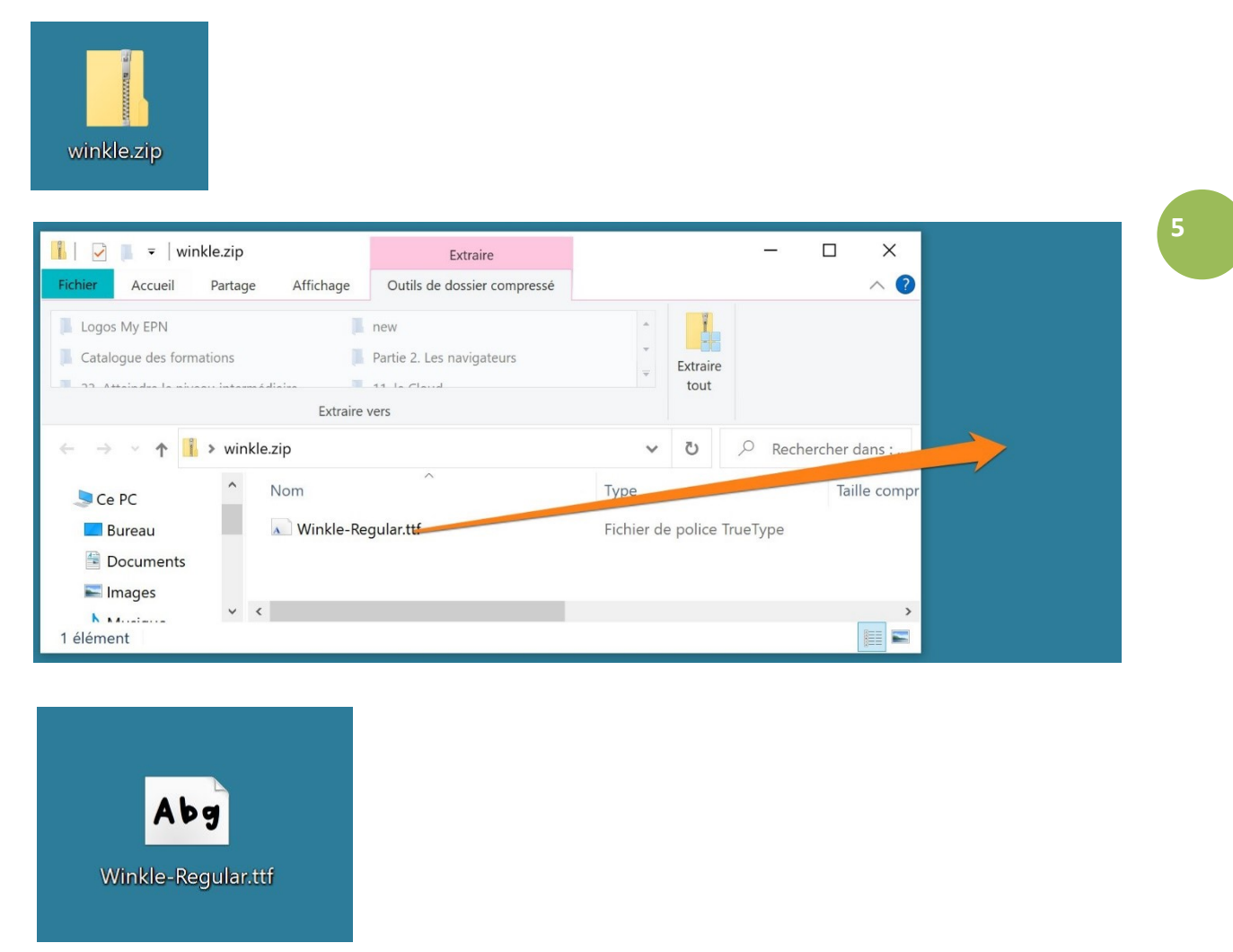

Il existe plusieurs façons d'installer une nouvelle police dans votre ordinateur.

1) Faites un clic droit sur ce fichier et sélectionnez **Installer.** Vous pourriez également cliquer sur Installer pour tous les utilisateurs si nécessaire.

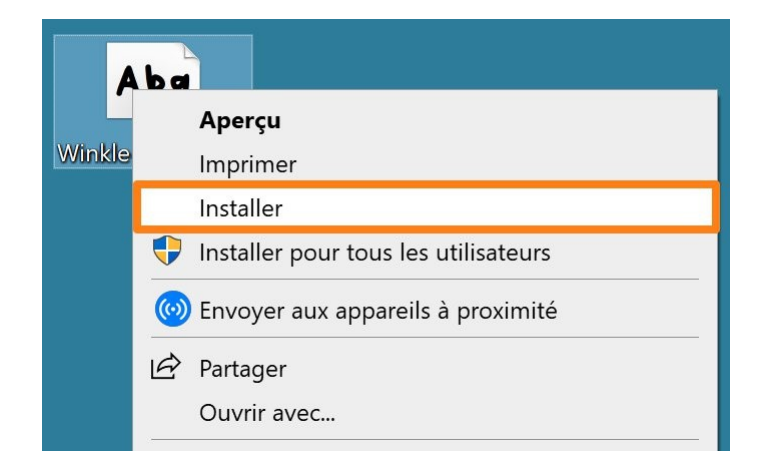

Module 36 : télécharger et installer des polices

Après quelques secondes, la police est installée.

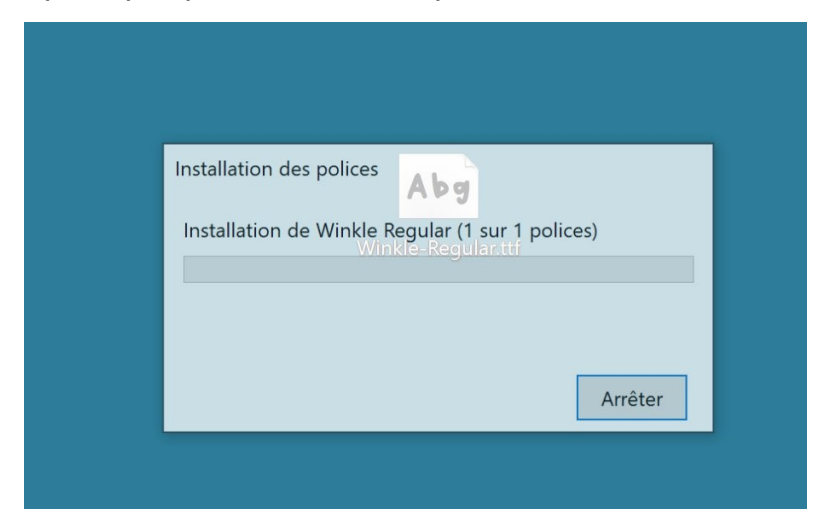

2) Ouvrez le dossier Polices via le panneau de configuration. Glissez le fichier dans ce dossier à l'aide d'un cliquer-glisser.

En quelques secondes, le fichier est installé dans le dossier **Polices**.

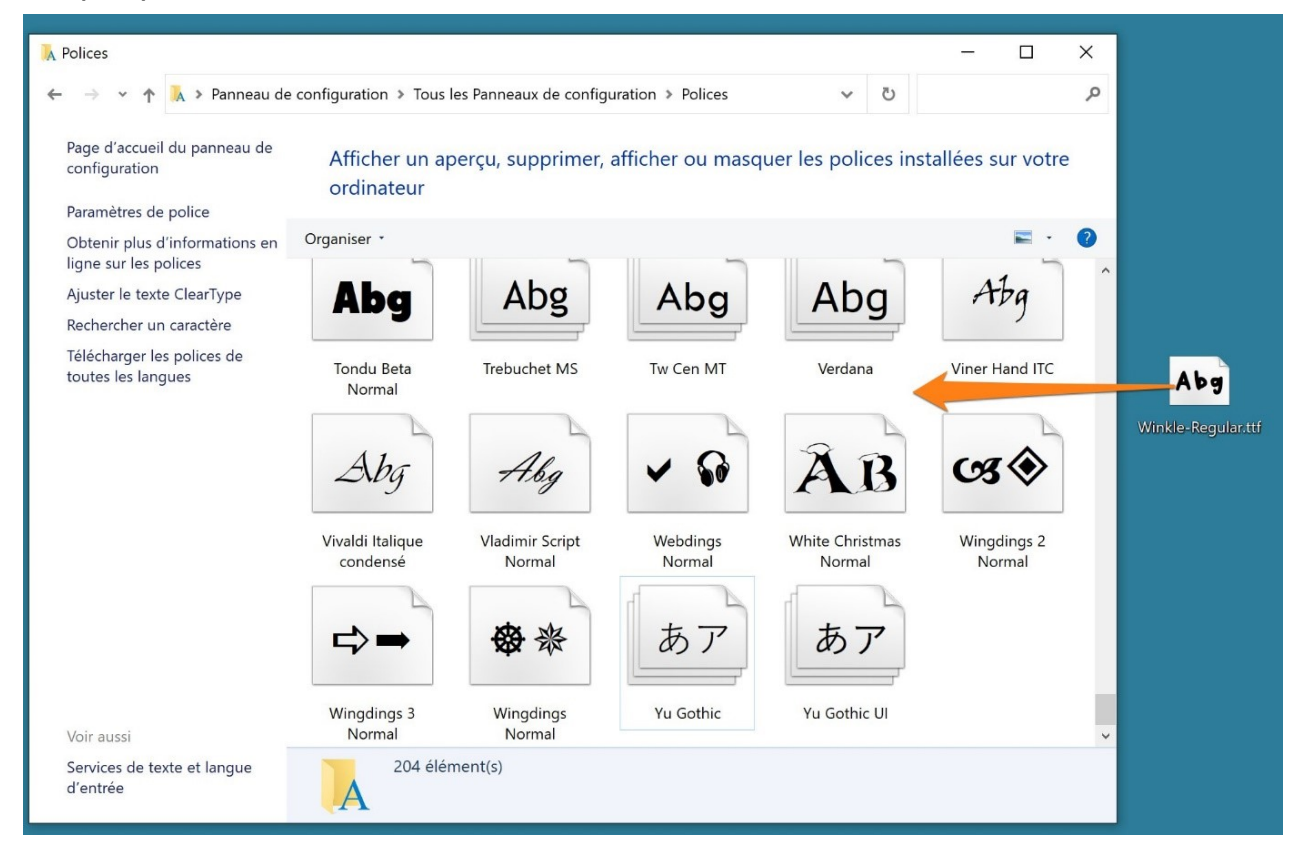

Cette police de caractère est alors automatiquement disponible dans vos programmes.

6

# Que se passe-t-il se j'installe une police qui existe déjà dans le dossier ?

Une boîte de dialogue vous informera que cette police est déjà installée. Si vous ne souhaitez pas la remplacer, cliquez sur **Non**.

| Installer la police                     | ×                                        |
|-----------------------------------------|------------------------------------------|
| La police « Winkle installée. Voulez-vo | Regular » est déjà<br>ous la remplacer ? |
|                                         | Oui Non                                  |
|                                         | Arrêter                                  |

### **Comment supprimer une police ?**

Rendez-vous dans votre dossier Polices.

Cliquez sur la police à supprimer. Cliquez ensuite sur **Supprimer**.

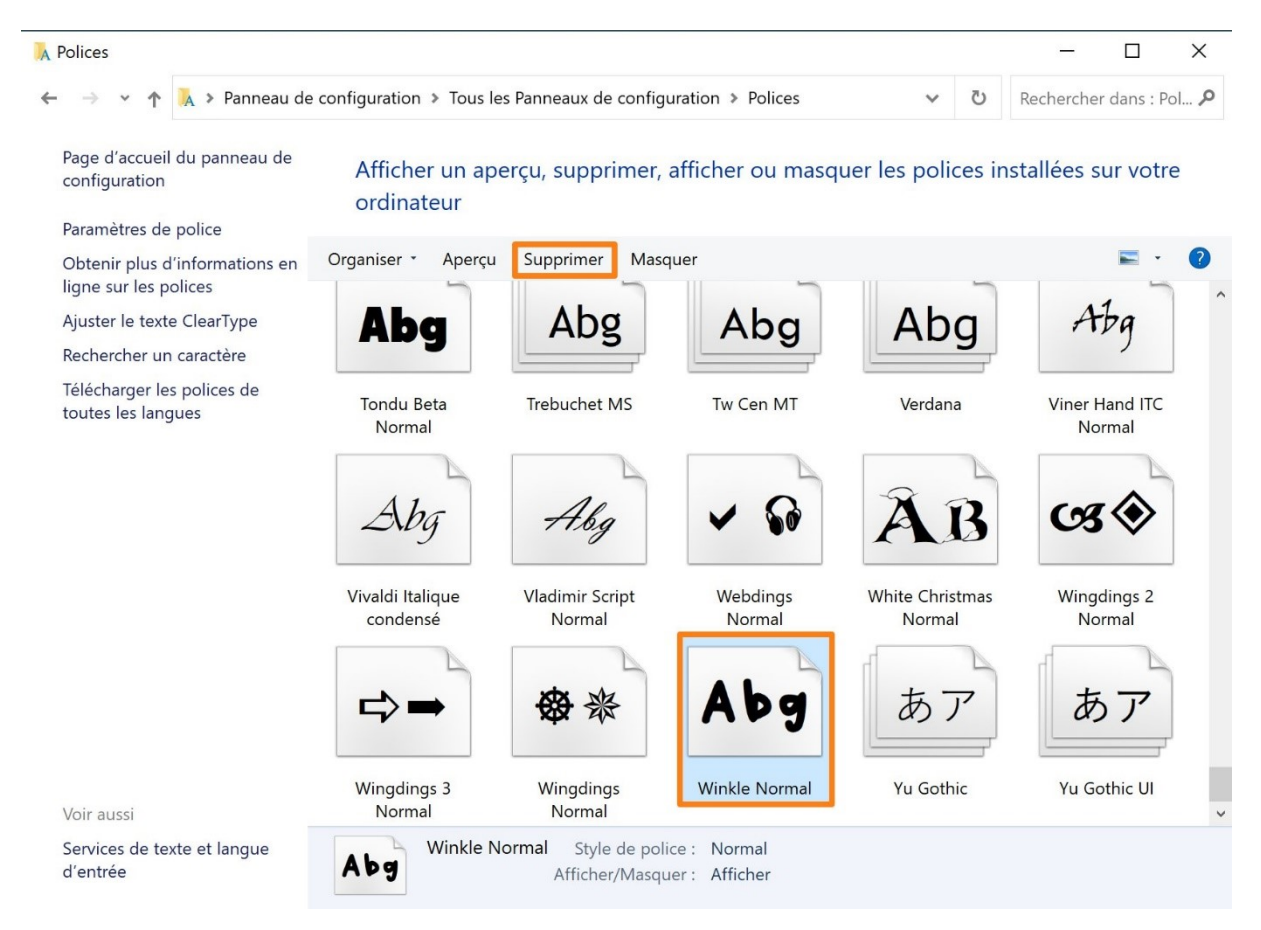

#### Dans la boîte de dialogue qui apparaît, choisissez **Oui**.

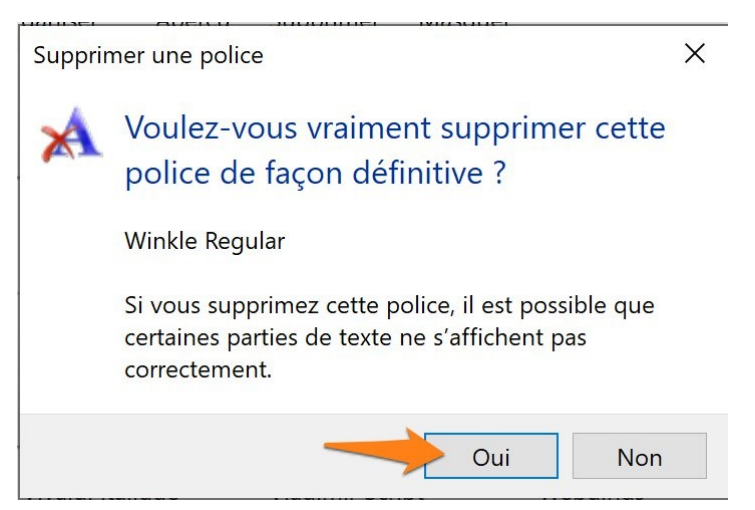

8

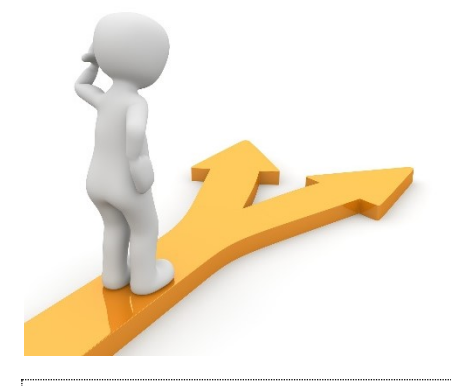

### Table des matières

| Pourquoi installer de nouvelles polices ?                                    | 2 |
|------------------------------------------------------------------------------|---|
| Où chercher des nouvelles polices ?                                          | 3 |
| Choisir une police et la télécharger                                         | 3 |
| Installer la police sur votre ordinateur                                     | 5 |
| Que se passe-t-il se j'installe une police qui existe déjà dans le dossier ? | 7 |
| Comment supprimer une police ?                                               | 7 |
| Table des matières                                                           | 9 |